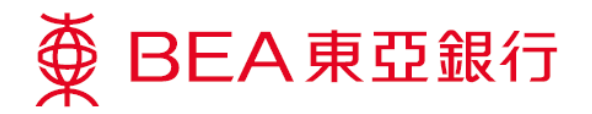

## 無卡自動櫃員機提款服務示範

東亞銀行客戶於電子網絡銀行服務或流動理財服務設立提款指示:

● BEA東亞銀行

## 電子網絡銀行服務

- 登入電子網絡銀行服務。
- 简体 ENG 登入 賬戶號碼/使用者姓名 💡 ▶ 豊入 個人密碼(「密碼」) 請使用屏幕鍵盤 QWERTYUIOP 7 5 4 ASDFGHJKL ZXCVBNM 6 3 8 0 9 2 退格 重新輸入 1 本行目前沒有與任何第三方整合供應商有任何聯繫,客戶不應向第三方透露其銀行認證資料和 其他敏感帳戶信息。 輸人資料時,請留意四周環境,以確保安全。 央速連結 2 客戶通知一慎防偽冒手機 短訊及語音訊息來電。按此見 詳情或致電(852)2211 1333 本等 重要通知 BEA App 立即申請 常見問題 為配合素紙更新,自動電具機及櫃具機卡服務、 電子調絡進行服務。企業電子鋼絡銀行服務及股 票買賣服務(包括網上理財、流動電話及電話理 取)潮旅2019年10月13日波量1時至4時45分暫 停提供,若服務提早恢復,認不另行通知。 計算の 全面財富管理功能 為加強互聯網傳輸安全, 請提升瀏覽器以支援 服務特點 簡易 快速 安全 <u>條款及細則 | 壁明 | 私聽壁明</u> 此網站器佳解析度為 1024×768。©2009 版權由東亞銀行有限公司擁有。未經許可,不得轉載。 ● BEA東亞銀行 歡迎使用 Cyberbanking 合 简 ENG 1 昌 💽 登出 設定 賬戶 繳款 貸款 卡類 投資 保險 強積金/職業退休計劃 > 語單 利益 繳付賬單、捐款及匯款 ▶揭款 ) 範本 運動
   運動
   運動
   資源全量
   於環上就交響層處戶的裝單、向差離機構捐款及運動。你亦可預設繳款
   無子自動權員機理數
   電子互接付款
   電子互接付款

歡迎使用 Cyberbanking

可扣稅自顯性供款 賬戶優惠

 選擇「繳款>無卡自動 櫃員機提款」。

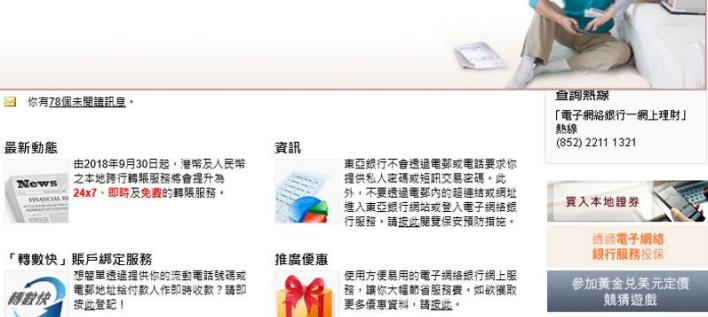

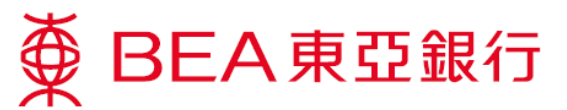

- 輸入收款人的香港流動 電話號碼,選擇付款人 的提取賬戶、輸入提取 金額(港幣)及設定驗 證碼。
  - \* ☑ 儲存範本作為日後 透過東亞銀行手機程式 登入流動理財發送提款 指示之用。

| BEA東亞銀行     W迎使用 Cyberbanking                                  |                                                                                                    |                                                               |  |  |  |  |
|----------------------------------------------------------------|----------------------------------------------------------------------------------------------------|---------------------------------------------------------------|--|--|--|--|
| 設定 賬戶                                                          | 繳款 貸款 卡類 投資 保險 強積金/職業退休計劃                                                                                                    | 俞 简 ENG i 🕒 🕽 登出                                              |  |  |  |  |
| 在此 - 缴款 - 無卡自                                                  | 約億目機捉救 - 指示                                                                                                    | 圓 版面主題                                                        |  |  |  |  |
| 2)賬單<br>(2)捐款<br>(2)匯款                                         | 無卡自動櫃員機提款<br>▶1.転入 > 2.確認 > 3.完成<br>かってきますがまた年についますまかがた。 日本1.05.1 かったままたはて、計算ではまたを知った。                                                                                                    | <ul> <li>⊘ 快速連結</li> <li>&gt; 轉賬</li> <li>&gt; 賬單</li> </ul>  |  |  |  |  |
| <ul> <li>□ 電子直接付款授權</li> <li>□ 預設</li> <li>□ 節本</li> </ul>     | 1.1 1 1 1 1 1 1 1 1 1 1 1 1 1 1 1 1 1 1                                                                                                     | <ul> <li>▶ 定期存款</li> <li>▶ 股票買賣</li> <li>▶ 鄧雜 (80)</li> </ul> |  |  |  |  |
| <ul> <li>***</li> <li>***</li> <li>***</li> <li>***</li> </ul> | 提取全額(溶集):         100           範認確:         1234         (橫告书収款人驗證道及提示初<br>教人全記該就语,切勿儲存驗證碼於式動電話內。)                                                                                                    | BEA App                                                       |  |  |  |  |
| 頭水<br>童詢<br>範本                                                 | 聲明         一手全面理財           第日                                                                                                    |                                                               |  |  |  |  |
|                                                                | 用低於The Bank of East Asia, Limiko/單位提行有限公司("東亞提行」或「本行」》同會通過主行使異獲有<br>及差對對機區不夠當你的包種不同量子操然方式,包括但不限於互聯組及是在這般行包修攝員裡。包付款人<br>反認念入過供無干包塗積局機種發展氣(本理發展),也較入及故效入正時已及時產在使用玉板器時,以下<br>情數及超則(本行可不得作出條訂)("本條款」)。總問單亞提行之電子供攝能行發展(《電子機械能行發展<br>第」)的條款及超則,均對付款人及效款人員再約第六)。 |                                                               |  |  |  |  |
|                                                                | ★      ✓ 你可聲存此描示作為日後還還要亞銀行手機寫式發送付款描示之範本。                                                                                                    | <b>Ř</b>                                                      |  |  |  |  |
|                                                                | 重新輸入 取消 電話 註: 1 年頃境設造元音が超為1日曜日・                                                                                                    | нко ( в                                                       |  |  |  |  |

輸入短訊交易密碼及確認指示詳情。

| ∯ BEA東亞銀谷                                                                                     | Ē                                    | 0000                          |                                 |                           |                                        | 歡迎使用         | Cyberbanking                                          |
|-----------------------------------------------------------------------------------------------|--------------------------------------|-------------------------------|---------------------------------|---------------------------|----------------------------------------|--------------|-------------------------------------------------------|
| 設定 賬戶 纔                                                                                       | 翰 貸款                                 | 卡類                            | 投資                              | 保險                        | 強積金/職業退休計劃                             | ត            | 简 ENG i 🖴 📭 登出                                        |
| 你在此 - 繳款 - 無卡自動櫃                                                                              | 員機提款 - 指示                            |                               |                                 |                           |                                        |              | 🗉 版面主题                                                |
| ▶ 賬單                                                                                          | 無卡自動櫃員機揚                             | 敦                             |                                 |                           |                                        |              | 🔗 快速連結                                                |
| □ 捐款                                                                                          | >1. 驗入 ▶2.                           | 確認 → 3.                       | 完成                              |                           |                                        |              | ▶ 轉賬                                                  |
| 🖸 匯款                                                                                          | 请栋對你的亦是指示                            | B THE ST                      |                                 |                           |                                        |              | ▶ 賬里                                                  |
| D 電子直接付款授權                                                                                    | 收款人流動電話號碼                            |                               |                                 | 9123                      | 34567                                  |              | <ul> <li>) 定期仔款</li> <li>, 四百四吉</li> </ul>            |
| ▶ 預設                                                                                          | 提取賬戶:                                |                               |                                 | 015-                      | 521-78-00000-0 (i-Account-灌元往来)        |              | 股票頁質                                                  |
| 範本                                                                                            | 提取金額(港幣):                            |                               |                                 | 100.0                     | 00                                     |              | • 鄄相 (80)                                             |
| 商戶名單                                                                                          | 驗證碼:                                 |                               |                                 | 1234<br>勿備                | (讀告知收款人驗證碼及提示收款人牢記該<br>存驗證碼於流動電話內。)    | 號碼:切         |                                                       |
| 🛛 無卡自動櫃員機提款                                                                                   | 藝朋                                   |                               |                                 |                           |                                        |              | ВЕА Арр                                               |
| 指示 🕨                                                                                          |                                      |                               |                                 |                           |                                        |              | 一手全面理財                                                |
| 查詢                                                                                            | 無卡自動櫃員機提款                            | 服務條款及細                        | 則                               |                           |                                        | ~            |                                                       |
|                                                                                               | 及収款入提供無卡自<br>條款及細則(本行可す<br>務」)的條款及細則 | 動櫃員機提款 <br>時作出修訂)(<br>,均對付款人) | 服務(「本服務」<br>(「本條款」),<br>及收款人具有約 | 」),付款人及<br>連同東亞銀行<br>9東力, | 収款人茲明白及問意在使用本服務時,<br>之電子網絡銀行服務(「電子網絡銀行 | 以下<br>服<br>~ |                                                       |
|                                                                                               | 請 <u>汝此</u> 列印。                      |                               |                                 |                           |                                        |              |                                                       |
|                                                                                               | ✓ 你可儲存此指<br>名為: Cardles              | 示作為日後透<br>。                   | 過東亞銀行手机                         | 機程式發送付款                   | 救指示之範本,                                |              | ×                                                     |
|                                                                                               | ✓ 本人確認已開                             | 讀、明白及同                        | 意以上聲明及                          | <u>條款及細則</u> 對2           | \$人具有約束力。                              |              | *                                                     |
|                                                                                               | 當進行交易時,你                             | 必須輸入短訊交                       | 易密碼完成此交                         | 易・                        |                                        |              |                                                       |
|                                                                                               | 包含短訊交易密碼<br>開啓你的流動電話                 | 的短訊及短訊通<br>或電子手賬,以            | 知將會傳送到你<br>接收有關短訊。              | 所啓用的流動電                   | <b>言語號碼。請確保你已至記正確的流動電話</b>             | 號碼及          | 全新證券<br>附属嗎戶客戶                                        |
|                                                                                               | 請核對清楚短訊中<br>入密碼。                     | 顯示的交易詳情                       | i:包括驗證訊息                        | 、提取金額及推                   | B取賬戶最後5位數字與上述交易內容相符                    | 炎,始輸         |                                                       |
|                                                                                               | 流動電話號碼":<br>東亞銀行驗證訊息:<br>短訊交易密碼:     |                               | (852)<br>Card                   | )96****60<br>Iless        |                                        |              | 能物保険計劃。<br>注意:種样信動資源未行回意及起標。投資涉<br>及風險。此格實好相關構動及細胞的來。 |
|                                                                                               | RH                                   |                               |                                 |                           |                                        | 運業           | 可扣稅自願性供款 章章章<br>懸戶優惠                                  |
| 記<br>1. 每項提款指示有效期為1日層日。<br>2. "御使你已毛動香港完美電話服務商提供的「短訊轉載服務」,本行所錄出載有「短訊交易密碼」的流動<br>不會被轉送至其他電話號碼。 |                                      |                               |                                 |                           |                                        | 流動短訊亦        |                                                       |

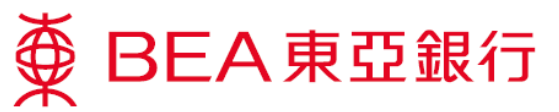

 提款指示已登記。每項 提款指示有效期為1日 曆日。

> \*付款人需告知收款人該 驗證碼。

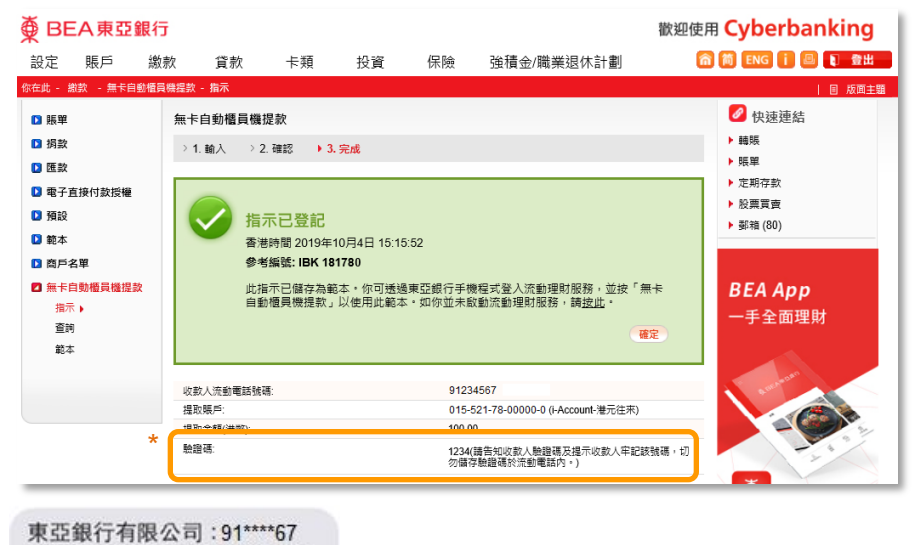

授權你根據自動櫃員機無卡提

元(提款號碼: 615385))。(1/2)

如你於東亞銀行櫃員機輸入此

提款號碼及驗證碼使用本服 務,此構成你接受本服務的條 款及細則,而該條款及細則對

款服務(本服務)提取港幣100

- 東亞銀行會傳送一個包 含提款號碼的短訊到收 款人的流動電話。收款 人須保留短訊於稍後提 款時使用。
- 選擇「繳款>無卡自動 櫃員機提款>查詢」查 閱指示狀況。

| 你具      | 有約3    | 東力   | ° (2/2)  |               |                          |                     |              |         |      |                                                |
|---------|--------|------|----------|---------------|--------------------------|---------------------|--------------|---------|------|------------------------------------------------|
| ∯ ВЕ    | A東亞    | 5銀行  | ī        |               |                          |                     |              |         | 歡迎使用 | Cyberbanking                                   |
| 設定      | 賬戶     | 繳    | 款 貸      | 款 卡類          | 投資                       | 保險                  | 強積金          | /職業退休計劃 | â    | 简 ENG 👔 🗳 💽 登出                                 |
| 你在此 - 💈 | 数 - 無卡 | 自動櫃員 | 機提款 - 查詢 |               |                          |                     |              |         |      | 目 版面主題                                         |
| ▶ 賬單    |        |      | 查詢       |               |                          |                     |              |         |      | 🖉 快速連結                                         |
| ▶ 捐款    |        |      | 以下資料只作   | F參考用途,並不可以    | 《作為交易之證                  | 明書或通知書              |              |         |      | ▶轉賬                                            |
| 🖸 匯款    |        |      | 指示日期     | 收款人流動電<br>話號碼 | 型 提取賬戶                   |                     | 提取金額<br>(港幣) | 狀況      | 執行工作 | ▶ 賬單                                           |
| 🖸 電子直   | 直接付款授權 | ŝ    | 2019年10月 | l04日 91****67 | 015-521-7<br>i-Account - | 8-00000-0<br>- 港元往來 | 100          | 待提取     | 絡止   | <ul> <li>) 定期存款</li> <li>&gt;) 股票買賣</li> </ul> |
| ▶ 預設    |        |      |          |               |                          |                     |              |         |      | ▶ 郵箱 (80)                                      |
| D 範本    |        |      |          |               |                          |                     |              |         |      |                                                |
| 🖸 商戶名   | 当単     |      |          |               |                          |                     |              |         |      |                                                |
| ■ 無卡官   | 自動櫃員機拔 | 昆数   |          |               |                          |                     |              |         |      | BEA App                                        |
| 指示      | ŧ      |      |          |               |                          |                     |              |         |      | 一手全面理財                                         |
| 童範      | 1.     |      |          |               |                          |                     |              |         |      |                                                |
| 館本      |        |      |          |               |                          |                     |              |         |      |                                                |

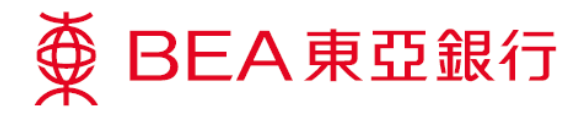

## 流動理財服務

\*請於電子網絡銀行服務預設範本

 透過東亞銀行手機程式登 入流動理財並選擇「無卡 自動櫃員機提款」。

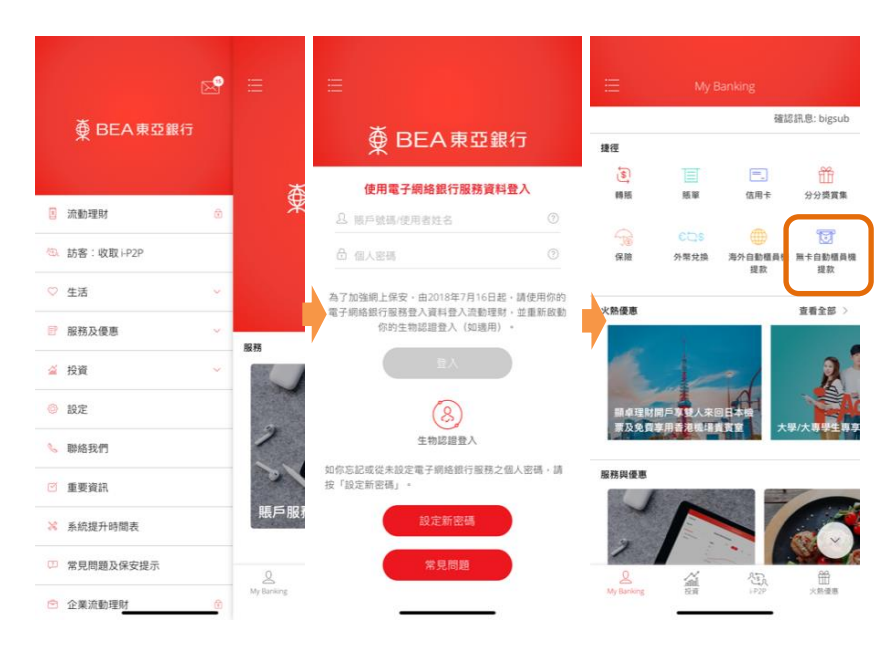

 選擇於電子網絡銀行服務 預設之範本。

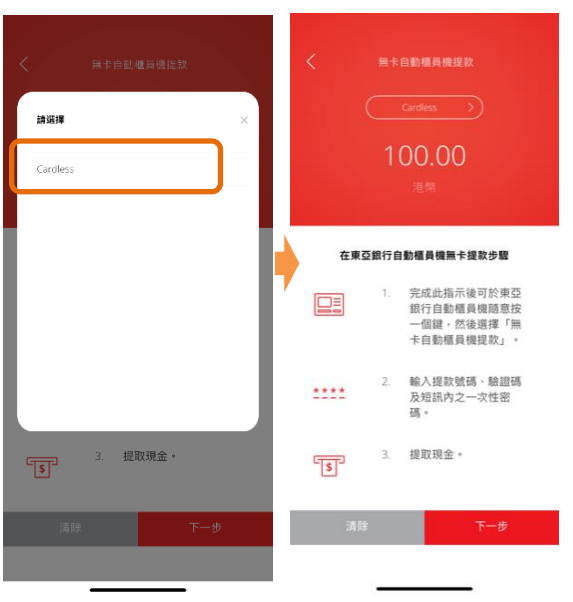

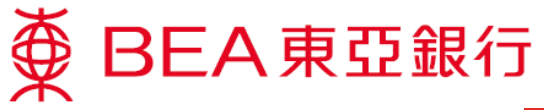

3. 核對指示詳情及確認。

| 調核對                                                                                                    |                                      |  |
|----------------------------------------------------------------------------------------------------|--------------------------------------|--|
| 範本名稱                                                                                                   | Cardless                             |  |
| 金額                                                                                                    | 港幣 100.00                            |  |
| 收款人手機                                                                                                  | 碼 91****67                           |  |
| 提取賬戶                                                                                                   | 015-521-78-***00-0<br>i-Account-港元往來 |  |
| 註                                                                                                    |                                      |  |
| 1. 每項提                                                                                                 | 牧指示有效期為1曆日。                          |  |
| <ol> <li>每項定款目小疗XX的每一周口。</li> <li>請通知收款人你於當了網絡銀行服務設定的驗<br/>證碼,並提示收款人牢記該驗證碼及切勿儲存<br/>於流動電話內。</li> </ol> |                                      |  |
|                                                                                                    |                                      |  |

| 取消 | 確認 | 前往 My Banking |
|----|----|---------------|
|    |    |               |

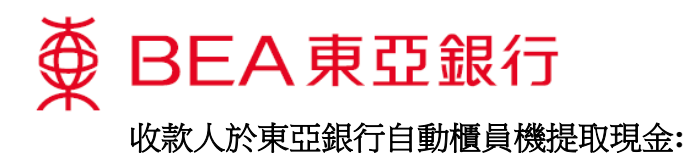

1. 收款人於鍵盤上隨 ∯ BEA東亞銀行 意按一個鍵進行無 卡交易。 OR 123 0 00 或 PLEASE PRESS ANY KEY ON THE KEYBOARD FOR CARDLESS TRANSACTIONS (DEPOSIT/WITHDRAWAL/ PROMOTIONS) PLEASE INSERT YOUR CARD 請放入卡 請於鍵盤上隨意按一個鍵 進行無卡交易 (存款/提款/最新推廣) 於鍵盤上隨意 一個鍵。 ∯ BEA東亞銀行 2. 選擇「無卡自動櫃 員機提款」。 請選所需之服務 無卡自動櫃員機提款 ▶即時現金存款 phy 提取個人貸款 ▶ 支票存款

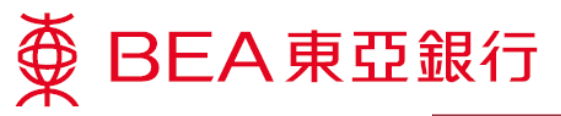

 東亞銀行已於較早 前傳送一個包含提 款號碼的短訊到收 款人的流動電話。 收款人須輸入該提 款號碼。

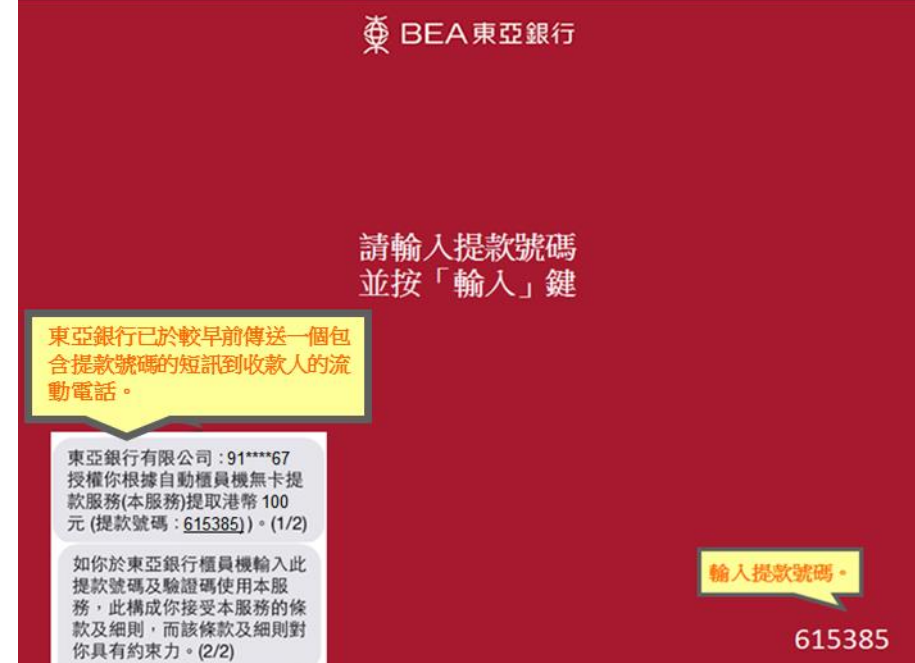

4. 輸入付款人告知的 驗證碼。

## ∯ BEA東亞銀行

請輸入付款人告知的驗證碼 並按「輸入」鍵

輸入驗證碼。

\*\*\*\*

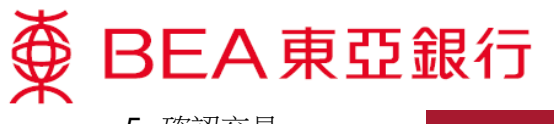

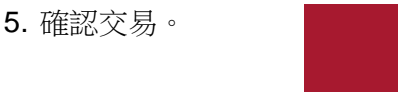

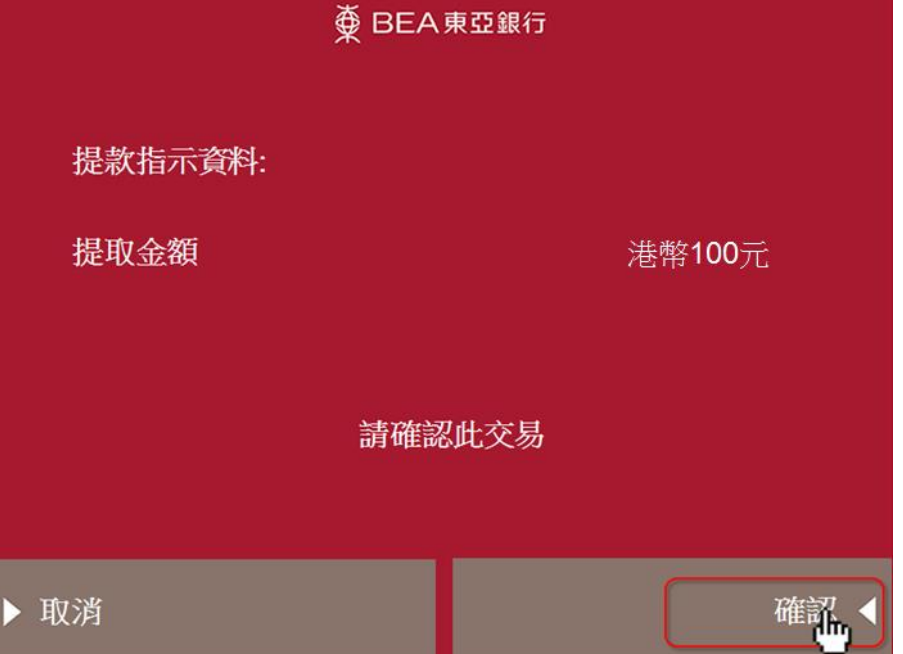

 東亞銀行會再傳送 另一個包含一次性 密碼的短訊到收款 人的流動電話。收 款人輸入該一次性 密碼。

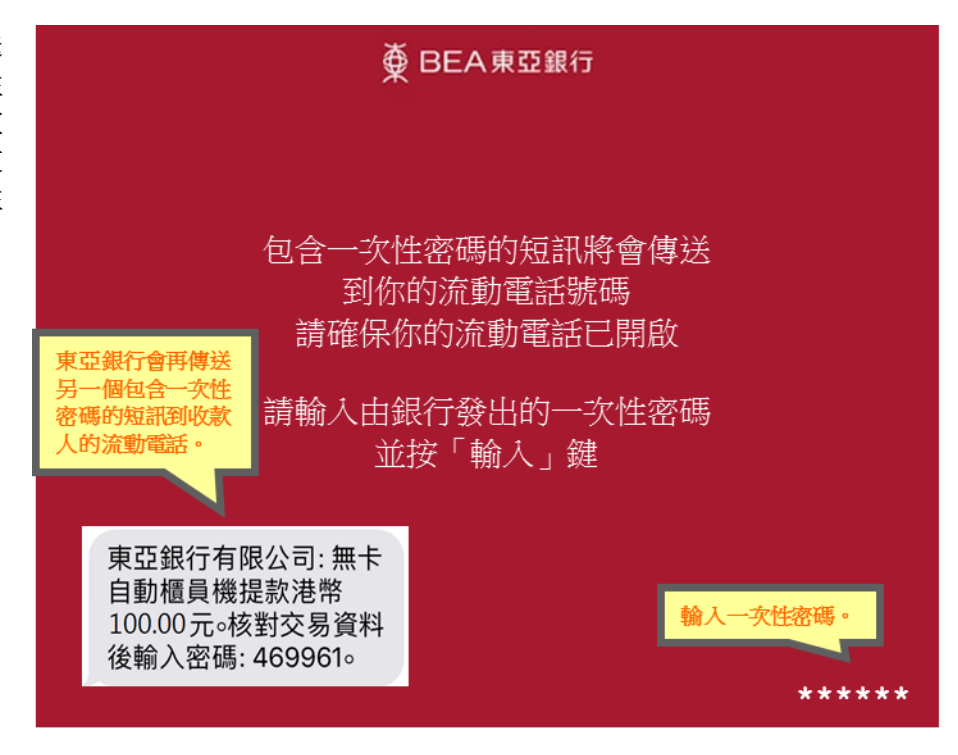

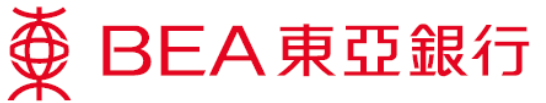

 如需索取客戶記錄 通知書, 按「是」。

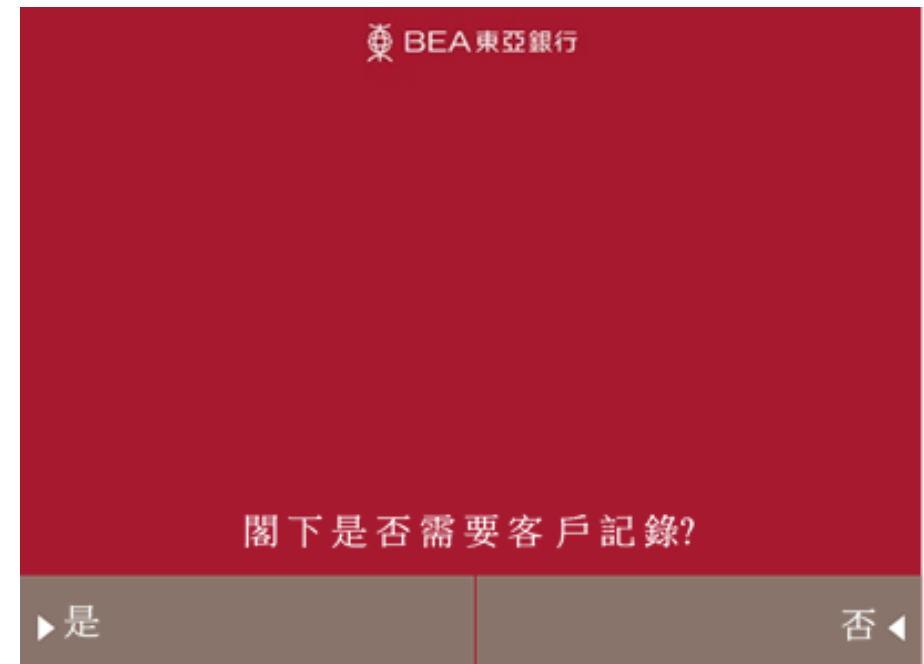

8. 提取客戶通知書。

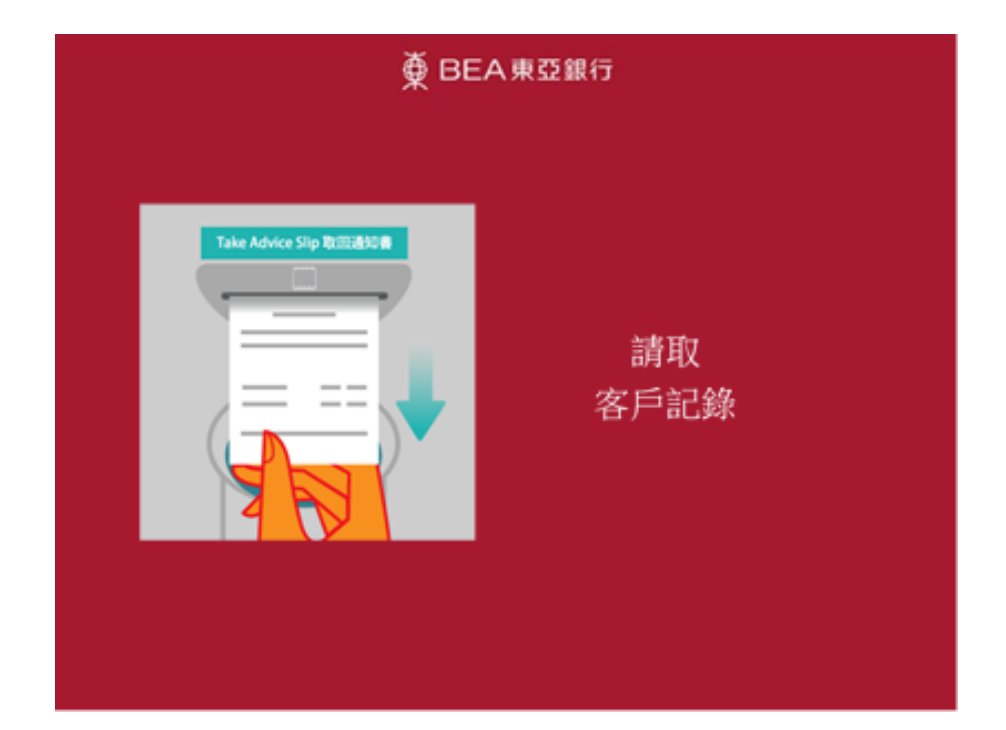

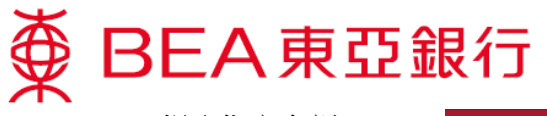

9. 提取指定金額。

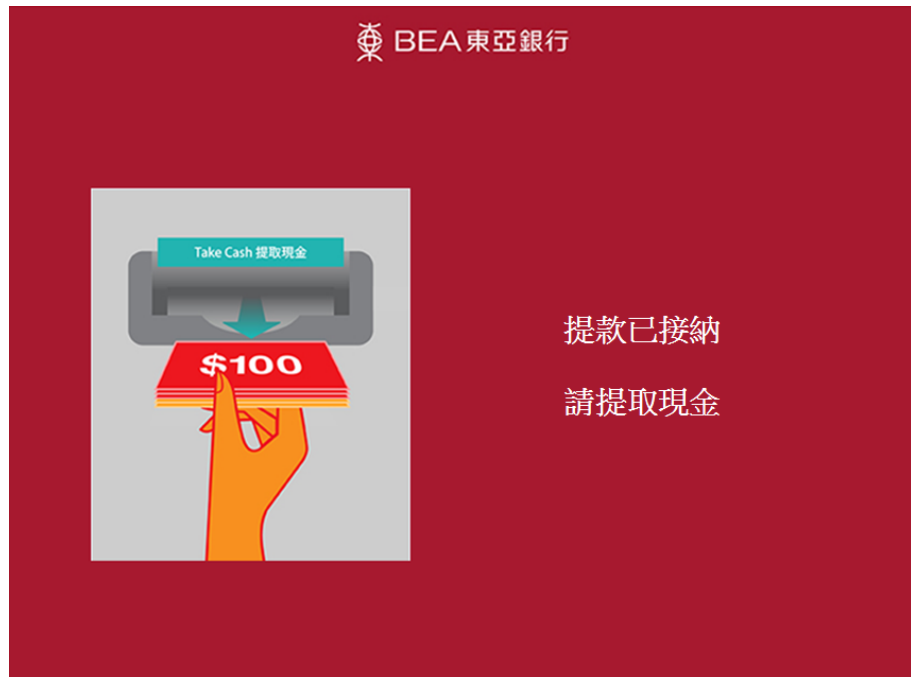